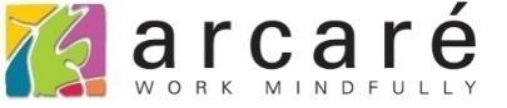

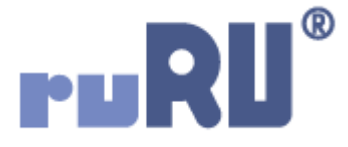

## ruRU IDE教學課程

### 11-12-7 表單按鍵-檔案傳輸(資料庫)

如如研創股份有限公司

+886 2 2596 3000

IDE : Integrated Design Environment

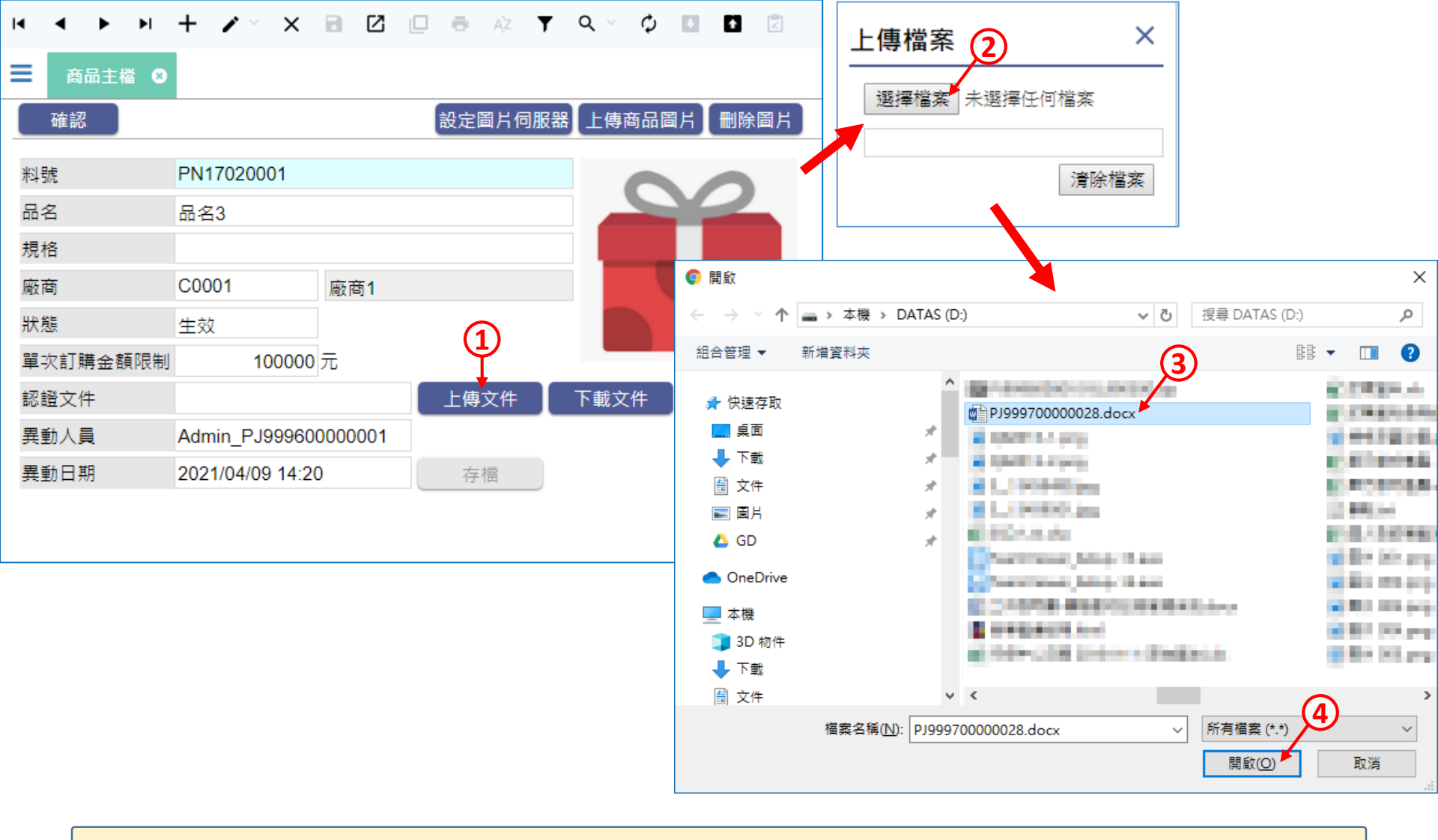

 在表單中,使用者可以透過按鍵功能來上傳檔案,並將檔案儲存在資料庫。
 例如上圖的認證文件欄位,使用者按下「上傳文件」之後,就會開啟電腦的 檔案總管介面,讓使用者挑選檔案上傳,並存入資料庫。

|          | + 🖍 🗸 🗙          |         | 0 0  | ĄŻ <b>T</b> | <b>Q</b> ~ | φ 🖸 | 1    |
|----------|------------------|---------|------|-------------|------------|-----|------|
|          |                  |         |      |             |            |     |      |
| 確認       |                  |         | 設定圖  | 圖片伺服器       | 器 上傳商      | 品圖片 | 刪除圖片 |
| 料號       | PN17020001       |         |      |             |            |     | 0    |
| 品名       | 品名3              |         |      |             |            |     |      |
| 規格       |                  |         |      |             |            |     |      |
| 廠商       | C0001            | 廠商1     |      |             |            |     |      |
| 狀態       | 生效               |         |      |             |            |     |      |
| 單次訂購金額限制 | 100000           | 元       |      |             | _          |     |      |
| 認證文件     | PJ99970000028    | B.docx  | (上傳) | 文件          | 下載文作       | ŧ   | 刪除文件 |
| 異動人員     | Admin_PJ999600   | 0000001 |      |             |            |     |      |
| 異動日期     | 2021/04/09 14:20 | )       | 存れ   | 當           |            |     |      |
|          |                  |         |      |             |            |     |      |
|          |                  |         |      |             |            |     |      |

• 上傳完畢之後,對應到檔名的元件就會顯示剛才上傳的檔案名稱。

• 在按鍵上設定上傳檔案功能的方法如下:

### 資料表

| 商品主檔             |                      |              |                |           |   |
|------------------|----------------------|--------------|----------------|-----------|---|
| 資料表名(專案) 商品主檔    |                      | 料號           | EF999600000133 | / *       |   |
| 資料表名(DB) PRODUCT | [_FILE               | ▲ 系統表格       | 開放引用           |           |   |
| 欄位清單 外檔關連 索引定義 社 | 奶始資料行 主動更新 資料管理      |              |                |           |   |
| 欄位清單(8 / 11)     | + - / 8 0 8 4        |              |                | 引用 依欄位名 🖌 | 0 |
| 狀態品名             | 欄位名(專案) 認證檔名         |              |                |           |   |
| 料號<br>異動人員       | 料號 DC99960000170     | 5            |                |           |   |
| 異動日期<br>規格       | 欄位名(DB) CER_FILENAME |              |                |           |   |
| 單次訂購金額限制<br>認證檔名 | 資料型態 文字 🗸 🖌          | 可變長度 ✔ Unico | de             |           |   |
| 認證檔案<br>廠商代號     | 資料長度 255             |              |                |           |   |
| 檔案系統唯一號          | 初始值                  |              |                |           |   |
|                  | 允許空值                 |              |                |           |   |
|                  | 密碼處理                 |              |                |           |   |
|                  | 個資加密                 |              |                |           |   |
|                  | 主鍵                   |              |                |           |   |
|                  |                      |              |                |           |   |

• 在要存放檔案的資料表中,建立一個檔案欄位和檔名欄位。

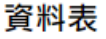

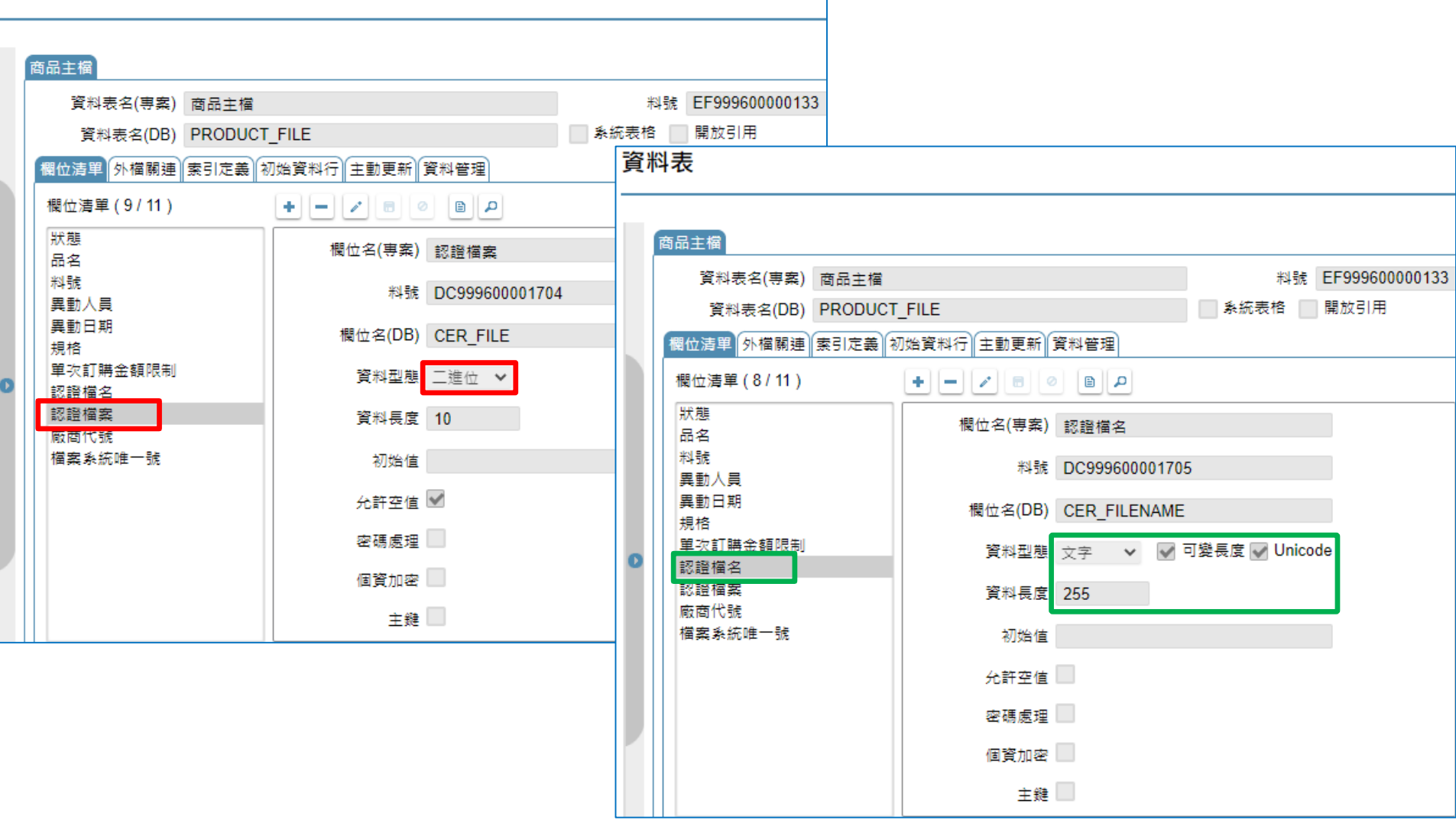

• 檔案欄位的型態要選擇「二進位」, 檔名欄位的型態則是「文字」。

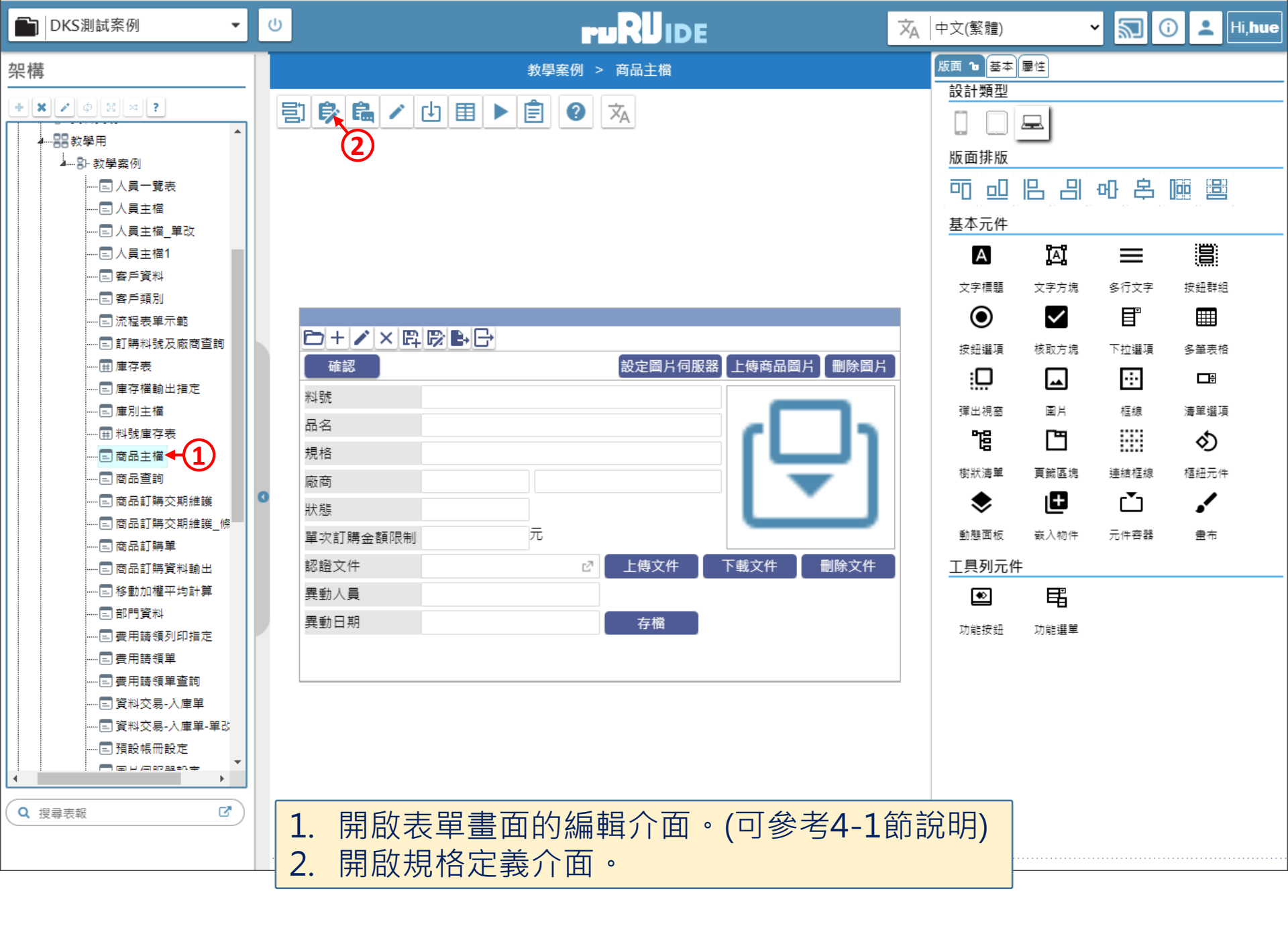

ide-1.arcare-robot.com/eco/SpecificationsView/Index?prjid=67&type=1&no=FM99960000094&prjCodePage=950&ver=&openUUID=d31d7180-79e5-44...

| ide-1.arcare-robot.com/eco/Specificati      | onsView/Inde |
|---------------------------------------------|--------------|
| + × * @ B * ¢ ? ?                           |              |
| 規格描述 2                                      |              |
| ▲ 🔄 按鍵                                      | •            |
| ▷ 🧰 (2) 上傳商品圖片 _ BT00010000978;             |              |
| ▷ 🗀 (2) 刪除團片 _ BT000100009788               |              |
| ▷ 🧀 (2) 設定国片伺服器 _ BT0001000097              |              |
| ▷ 🧀 (1) 開啟(選單列) _ BT999600000755            |              |
| <mark>]</mark> (0) 退出(選單列) _ BT999600000756 |              |
| ▷ 🗀 (1) 新増(選單列) _ BT999600000757            |              |
| 🗎 (0) 新增存回(選單列) _ BT99960000(               |              |
| ▷ 🚞 (2) 刪除(選單列) _ BT999600000759            |              |
| 🗎 (0) 修改(選單列) _ BT999600000760              |              |
| 🗎 (0) 修改存回(選單列) _ BT99960000(               |              |
| ▷ 🗀 (1) 確認 _ BT999600000773                 |              |
| ▷ 🧰 (4) 生效 _ BT999600000774                 |              |
| ▷ 🗀 (3) 失效 _ BT999600000775                 |              |
| ▷ 🗀 (2) 下載文件 _ BT999600001982               |              |
| 🗎 (0) 匯出(選單列) _ BT999600002212              |              |
| ▷ 🗀 (2) 刪除文件 _ BT999600002649               |              |
| ▷ 🗀 (3) 存檔 _ BT999600004251                 |              |
| ▷ 🗀 (2) 上傳文件 _ BT999600019469◀-             | 1)           |

F

# 1. 駐留在要設定的按鍵上。 2. 按下上方的設定鍵。

 $\times$ 

### + × # @ B # \$ ? ? / B Ø

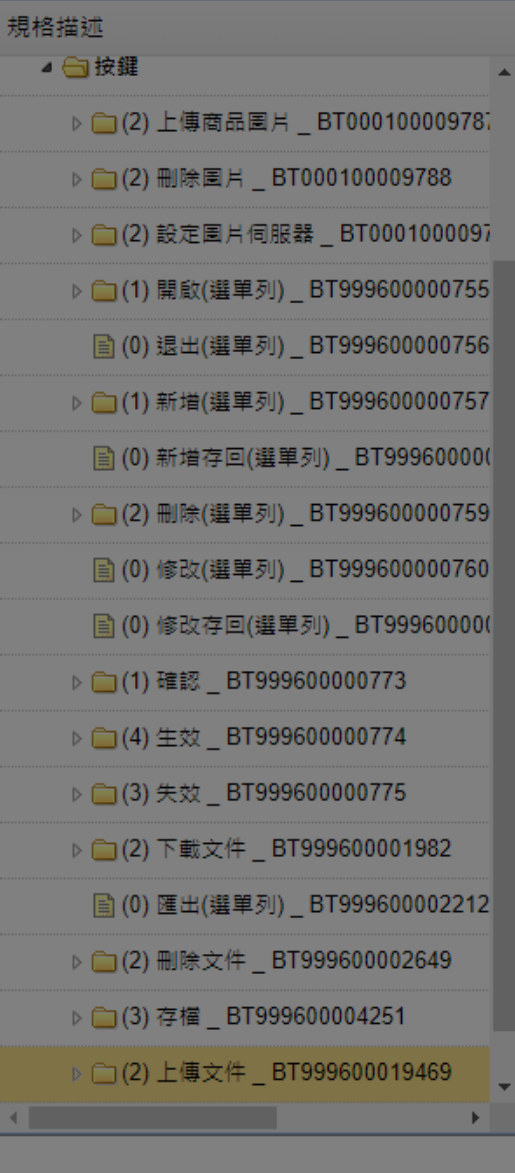

| 按鍵行為 | <b>马</b> 選項 | ×        |
|------|-------------|----------|
| 駐留按鍵 | 上傳文件        | <b>~</b> |
| 按鍵類型 | 功能按鈕        |          |
| 行為選項 | ✔ 1.基本設定    |          |
|      | 2.執行限制      |          |
|      | A.開啟它單      | K.特殊處理   |
|      | ── B.開啟報表   | 1.表單特效   |
|      | ── C.資料交易   | 2.動態表格   |
|      | D.資料交換      | 3.帳號同步   |
|      | ──E.郵件發送    | 4. 系統複製  |
| 6    | ☐ F.資料載入    | □ 5.邏輯函數 |
|      | ☐ G.資料過濾    | 6.連結物件   |
|      | ☐ H.外部執行    | ✔7.檔案傳輸  |
|      | ── J.溝通訊息   | ─ M.預存程序 |
|      | ■ N.裝置支援    |          |
|      | <u></u>     |          |
|      |             |          |
|      |             |          |
|      |             |          |

勾選「檔案傳輸」項目。
 按下儲存鍵。

X

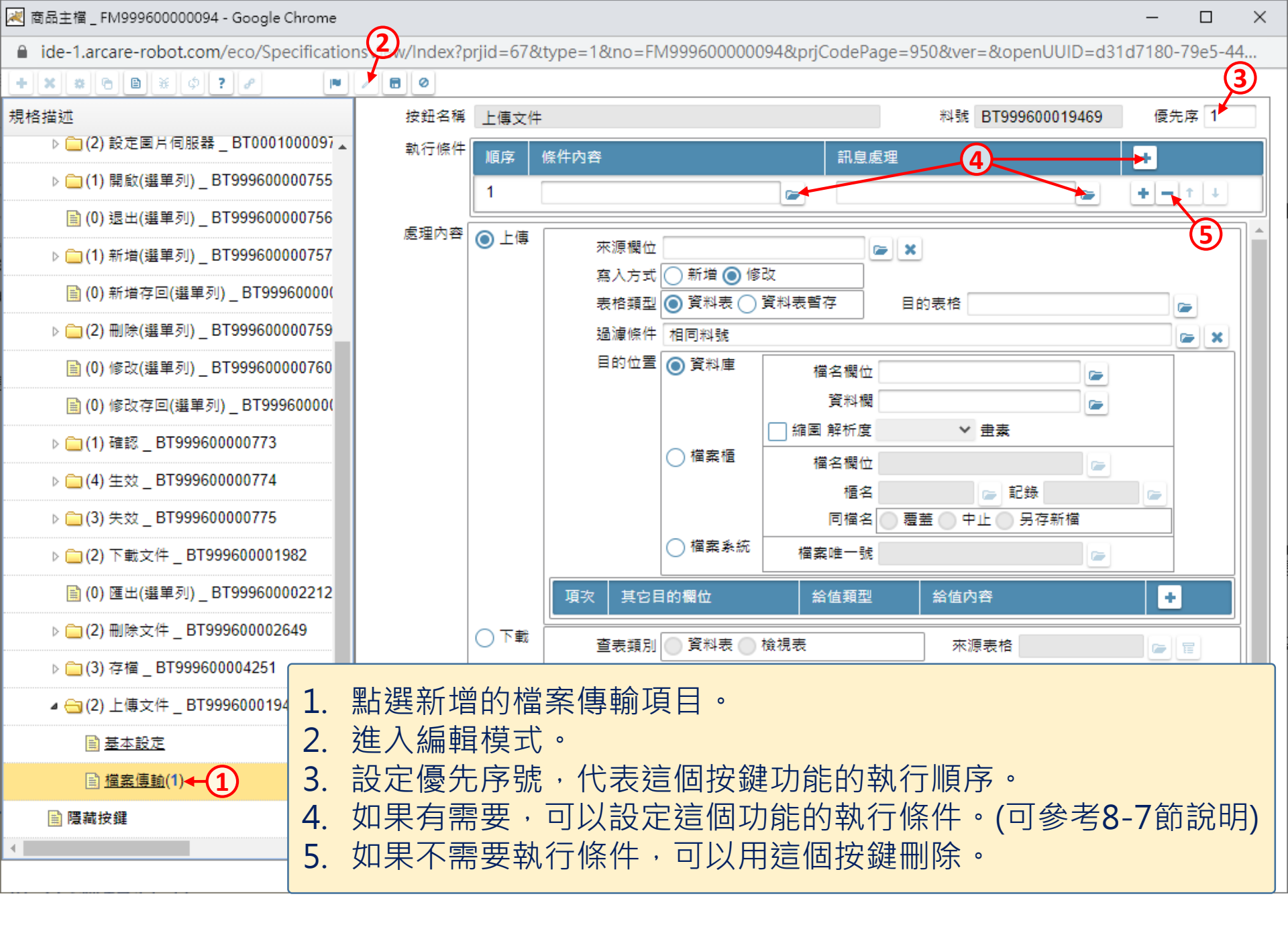

減 商品主檔 \_ FM999600000094 - Google Chrome

ide-1.arcare-robot.com/eco/SpecificationsView/Index?prjid=67&type=1&no=FM99960000094&prjCodePage=950&ver=&openUUID=d31d7180-79e5-44...

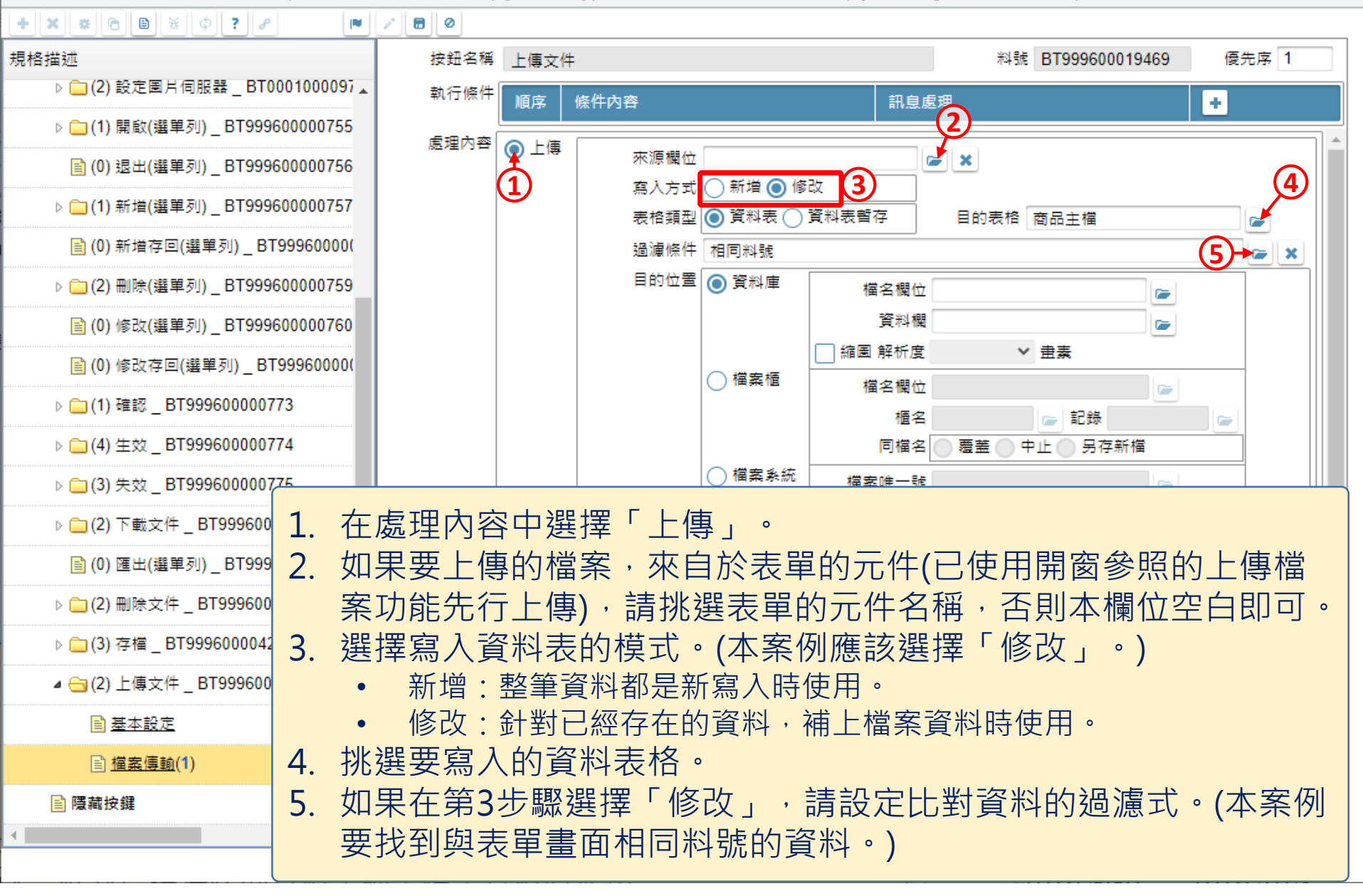

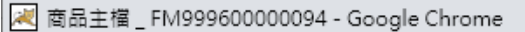

■ ide-1.arcare-robot.com/eco/SpecificationsView/Index?prjid=67&type=1&no=FM99960000094&prjCodePage=950&ver=&openUUID=d31d7180-79e5-44...

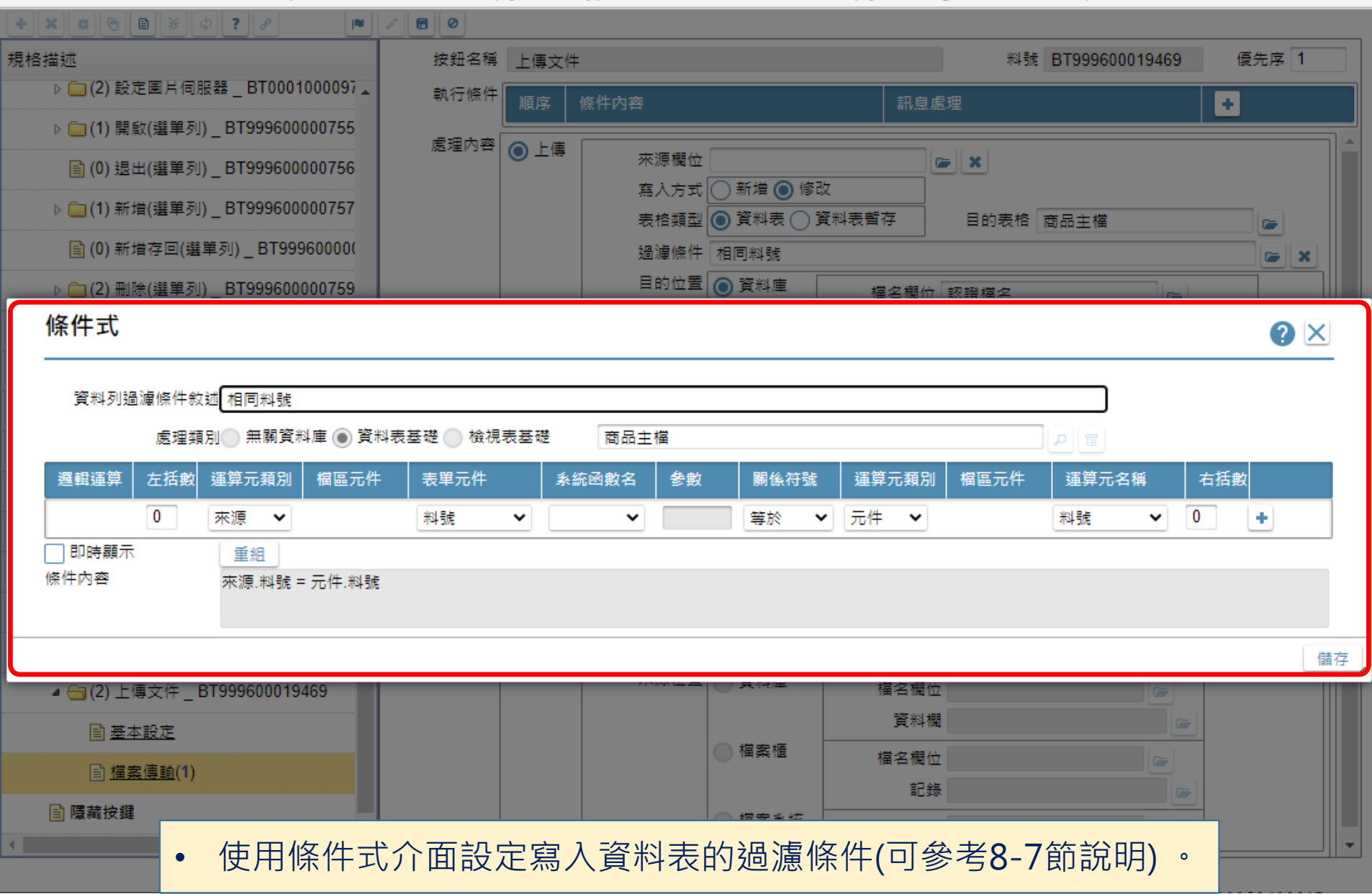

 $\times$ 

📈 商品主檔 \_ FM999600000094 - Google Chrome

■ ide-1.arcare-robot.com/eco/SpecificationsView/Index?prjid=67&type=1&no=FM99960000094&prjCodePage=950&ver=&openUUID=d31d7180-79e5-44...

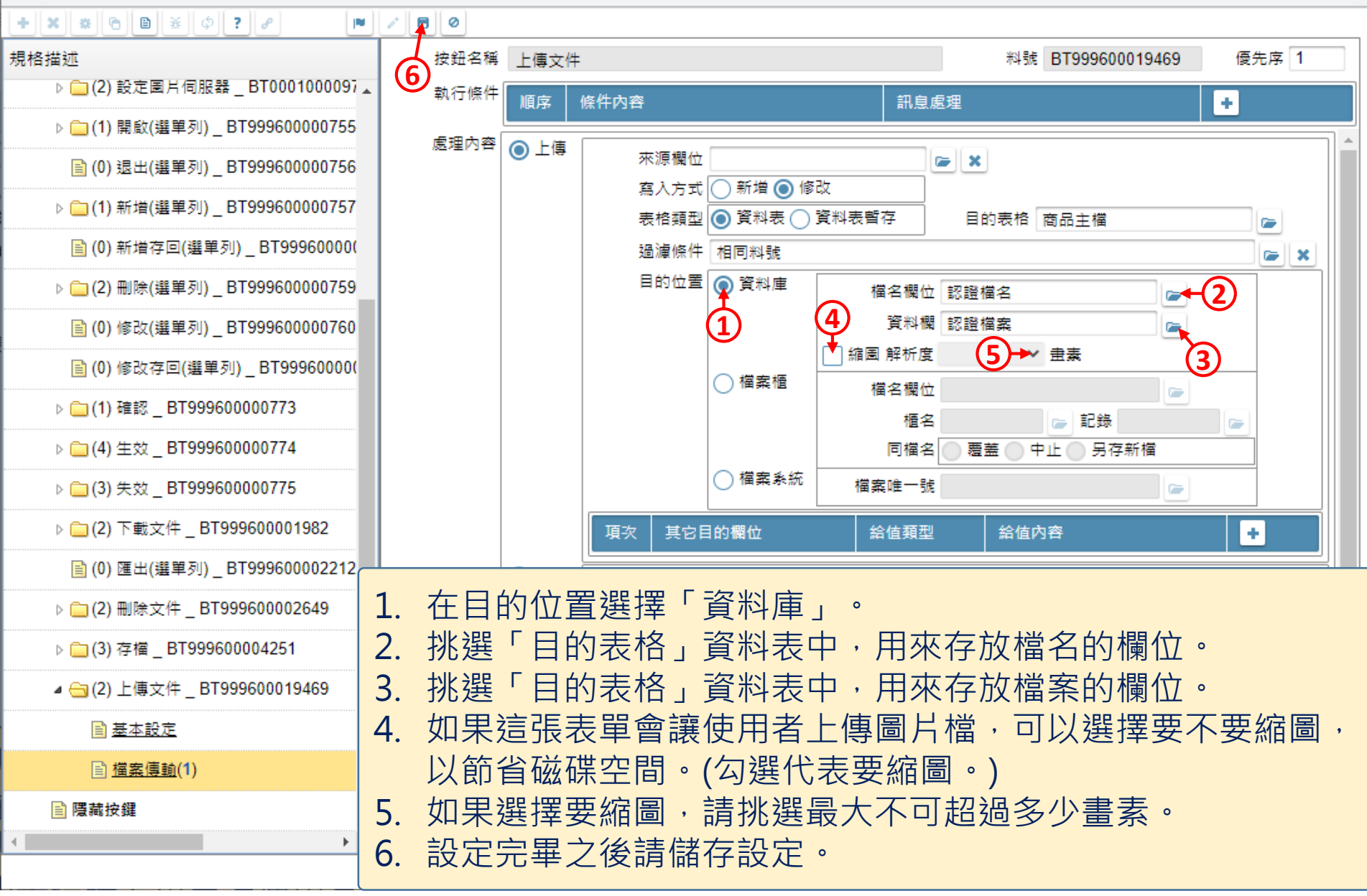

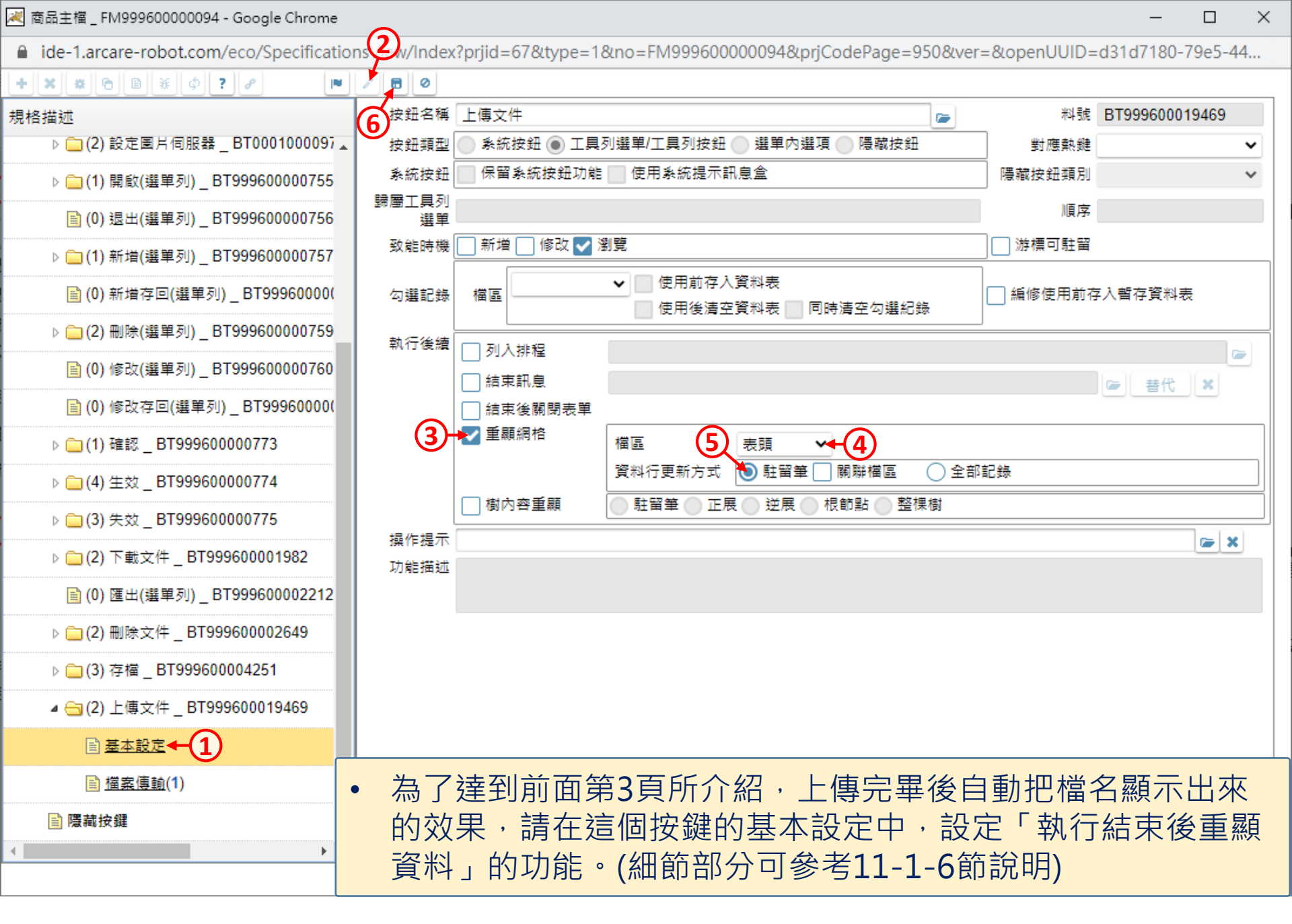

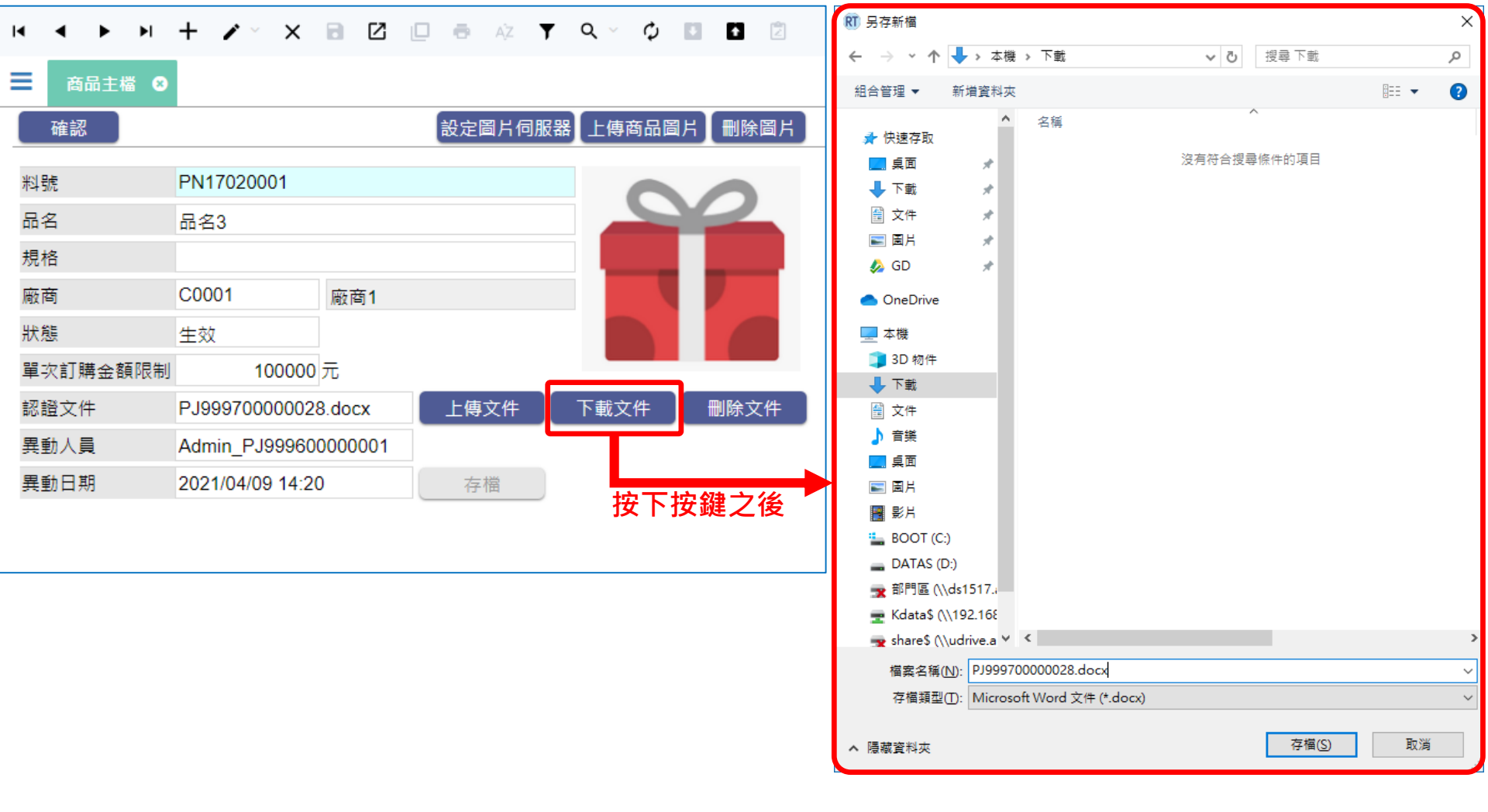

 如果要讓使用者下載已經上傳到資料庫中的檔案,也可以把這個功能設定 在一個按鍵上,使用者按下按鍵之後,就會執行下載檔案的動作。

• 使用按鍵下載檔案的設定方法如下:

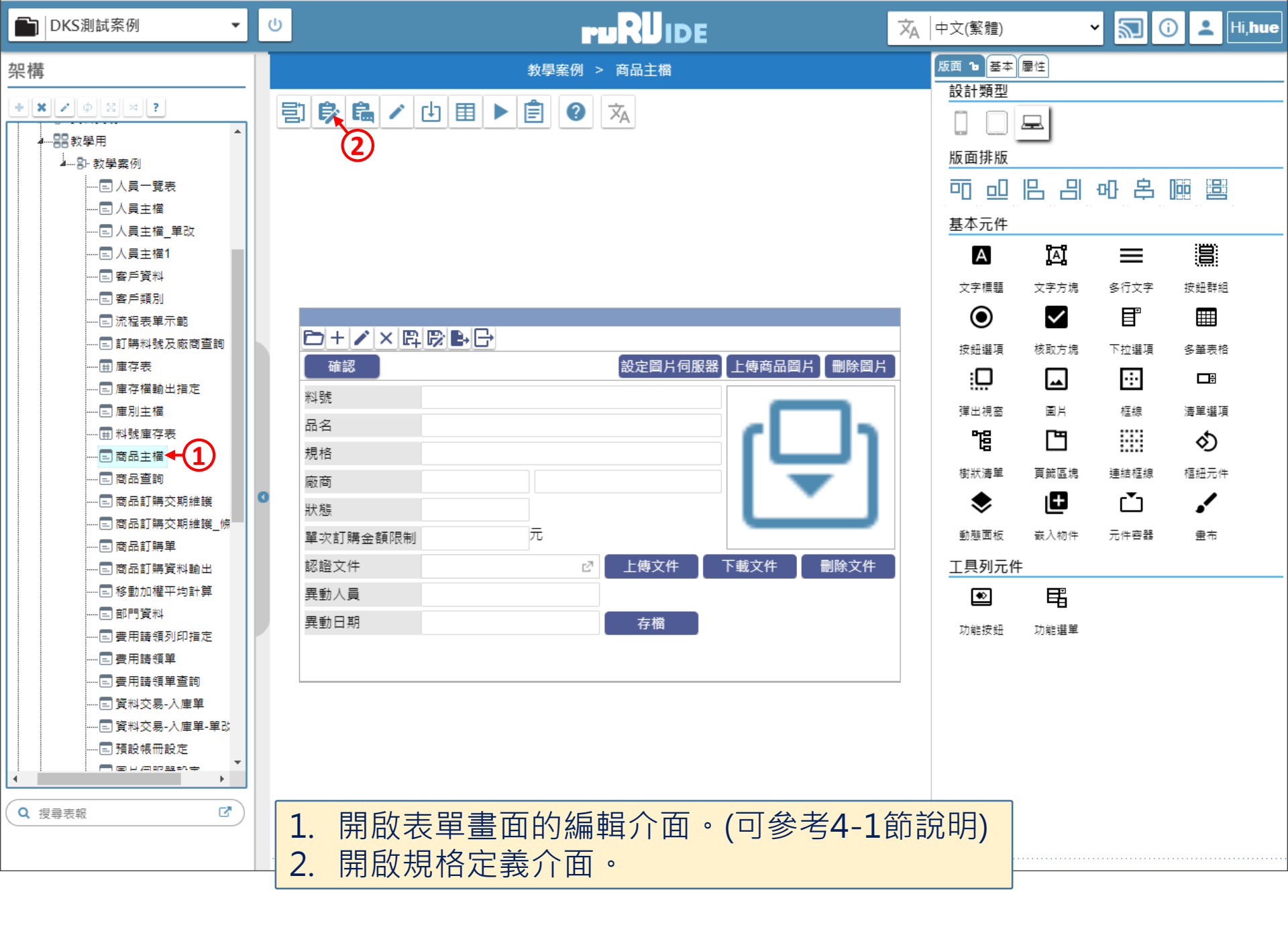

| 💌 商品主檔 _ FM999600000094 - Google Chrome          |                                                                    | -            |          | $\times$ |
|--------------------------------------------------|--------------------------------------------------------------------|--------------|----------|----------|
| ide-1.arcare-robot.com/eco/SpecificationsView/Ir | dex?prjid=67&type=1&no=FM999600000094&prjCodePage=950&ver=&openUUI | D=d31d7180-7 | 79e5-44. |          |
| +×*************************************          | ٥                                                                  |              |          |          |
| 規格描述                                             |                                                                    |              |          |          |
| ▷ 🧰 隱藏表單元件                                       |                                                                    |              |          |          |
| ⊿ 😑 按鍵                                           |                                                                    |              |          |          |
| ▷ 🧰 (2) 上傳商品圖片 _ BT00010000978.                  |                                                                    |              |          |          |
| ▷ 🧰 (2) 刪除園片 _ BT000100009788                    |                                                                    |              |          |          |
| ▷ 🧰 (2) 設定團片伺服器 _ BT0001000097                   |                                                                    |              |          |          |
| ▷ 🧰 (1) 開啟(選單列) _ BT999600000755                 |                                                                    |              |          |          |
| 🗎 (0) 退出(選單列) _ BT999600000756                   |                                                                    |              |          |          |
| ▷ 🧰 (1) 新増(選單列) _ BT999600000757                 |                                                                    |              |          |          |
| 📄 (0) 新增存回(選單列) _ BT99960000(                    |                                                                    |              |          |          |
| ▷ 🧰 (2) 刪除(選單列) _ BT999600000759                 |                                                                    |              |          |          |
| 📄 (0) 修改(選單列) _ BT999600000760                   |                                                                    |              |          |          |
| 📄 (0) 修改存回(選單列) _ BT99960000(                    |                                                                    |              |          |          |
| ▷ 🧰 (1) 確認 _ BT999600000773                      |                                                                    |              |          |          |
| ▷ 🧰 (4) 生效 _ BT999600000774                      |                                                                    |              |          |          |
| ▷ 🧰 (3) 失效 _ BT999600000775                      |                                                                    |              |          |          |
| ▶ 🗀 (2) 下載文件 _ BT999600001982 ← 1                |                                                                    |              |          |          |
| <mark>員</mark> (0) 匯出(選單列) _ BT999600002212      |                                                                    |              |          |          |
| ▷ 🧰 (2) 刪除文件 _ BT999600002649                    |                                                                    |              |          |          |
| ▶ <b>□</b> (3)存檔 BT999600004251 ▼                | 1. 赶留仕要設定的按鍵上。<br>2. 按下上方的設定鍵。                                     |              |          |          |

X

K.特殊處理

1.表單特效

按鍵行為選項

下載文件

功能按鈕

1.基本設定

2.執行限制

A.開啟它單

B.開啟報表

駐留按鍵

按鍵類型

行為選項

#### + × × • • B ¥ ¢ ? 8 🕨 / 8 Ø

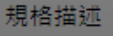

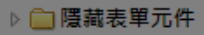

- ⊿ 🗁 按鍵
  - ▷ 🚞 (2) 上傳商品圖片 \_ BT00010000978.
  - ▷ 🛅 (2) 刪除團片 \_ BT000100009788
  - ▷ 🚞 (2) 設定国片伺服器 \_ BT0001000097
  - ▷ 🛄 (1) 開啟(選單列) \_ BT999600000755
  - (0) 退出(選単列) \_ BT999600000756
  - ▷ (1) 新増(選單列) BT999600000757
    (0) 新増存回(選單列) BT999600000
  - ▷ (2) 刪除(選單列) \_ BT999600000759
  - 🗎 (0) 修改(選單列) \_ BT999600000760
  - 📄 (0) 修改存回(選單列) \_ BT99960000(
  - ▷ 🚞 (1) 確認 \_ BT999600000773
  - ▷ 🚞 (4) 生效 \_ BT999600000774
  - ▷ 🚞 (3) 失效 \_ BT999600000775

▷ m (3) 存檔 BT999600004251

▷ (2) 下載文件\_BT999600001982
 □ (0) 匯出(選單列)\_BT999600002212
 ▷ (2) 刪除文件\_BT999600002649

Þ

- 2.動態表格 C.資料交易 3.帳號同步 🗌 D.資料交換 4.系統複製 ──E.郵件發送 5.邏輯函數 E.資料載入 (1) □6.連結物件 S.資料過濾 ✔ 7.檔案傳輸 H.外部執行 M.預存程序 J.溝通訊息 N.裝置支援 重設 儲存 1. 勾選「檔案傳輸」項目。
  - 2. 按下儲存鍵。

X

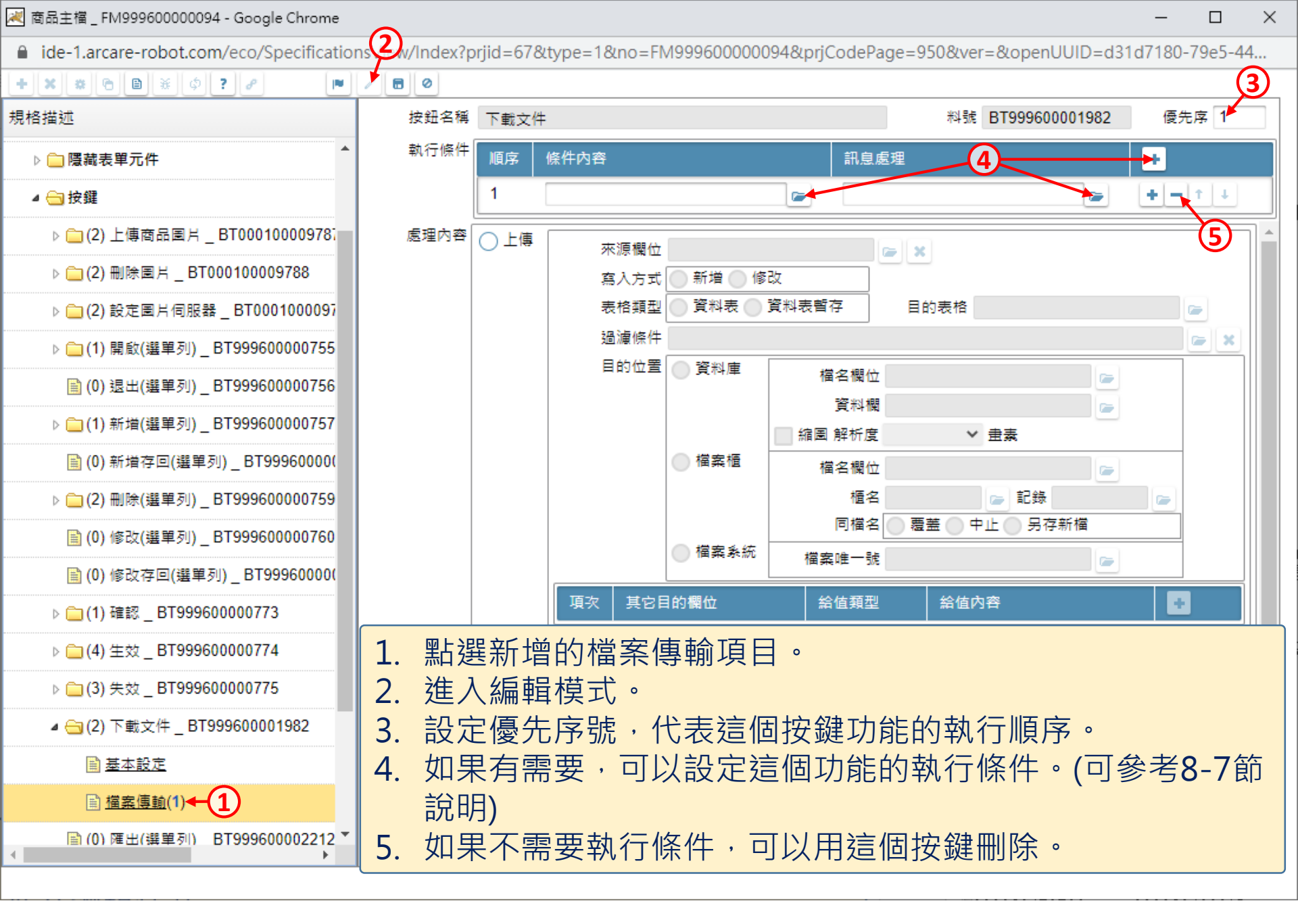

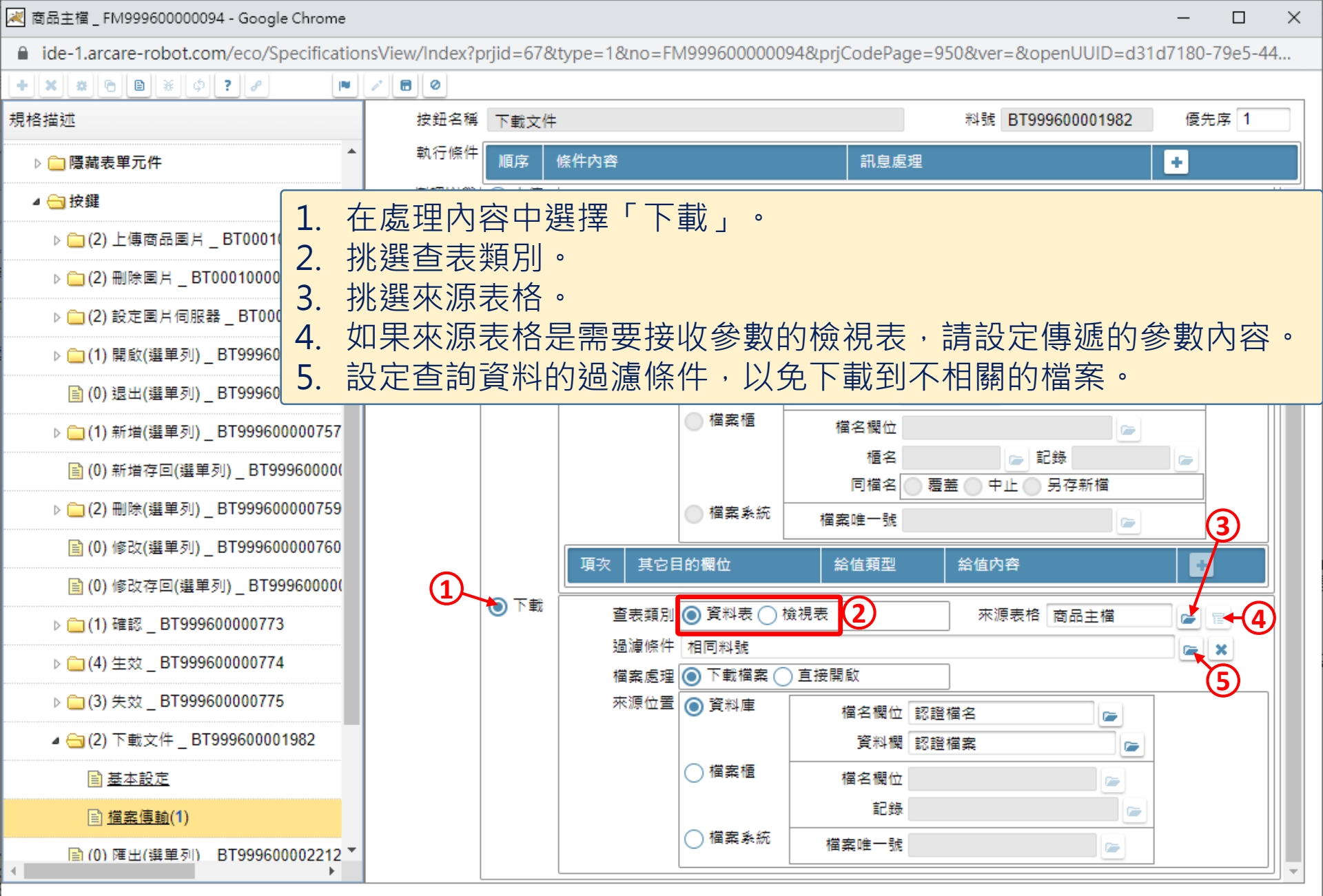

| 2 | 商品主檔 | FM999600000094 - | Google Chrome |
|---|------|------------------|---------------|
|---|------|------------------|---------------|

ide-1.arcare-robot.com/eco/SpecificationsView/Index?prjid=67&type=1&no=FM99960000094&prjCodePage=950&ver=&openUUID=d31d7180-79e5-44...

| + * * 6 6 * 0 ? ?               |                     |                                                        |          |         |             |          |
|---------------------------------|---------------------|--------------------------------------------------------|----------|---------|-------------|----------|
| 見格描述                            | 按鈕名稱 下載文            | 件                                                      |          | 料號 BT9  | 99600001982 | 優先序 1    |
| ▶ 💼 隱藏表單元件                      | 執行條件  順序            | 條件內容                                                   | 訊息       | 處理      |             |          |
| ⊿ 🗁 按鍵                          | <sup>處理內谷</sup> ○上傳 | 來源欄位                                                   |          |         |             | <b>^</b> |
| ▷ 🧰 (2) 上傳商品圖片 _ BT00010000978. |                     | 寫入方式 🔵 新増 🌘                                            | 修改       |         |             |          |
| ▶ () (2) 刪除圖片 BT000100009788    |                     | 表格類型 🔵 資料表                                             | ● 資料表暫存  | 目的表格    |             |          |
| ▶ (□) 設定風片伺服器 BT0001000097      |                     | 過濾條件                                                   |          |         |             |          |
|                                 |                     | - 日昭位告日 - 塔料庫                                          |          |         |             |          |
|                                 |                     |                                                        |          |         |             | ? ×      |
|                                 |                     |                                                        |          |         |             |          |
| 真科列迴澜(除什叔迦) 相同科號                |                     |                                                        |          |         |             |          |
|                                 | ↓表基礎 ● 檢視表基礎        | 商品主檔                                                   |          | م       | Ĩ           |          |
|                                 | 表單元件                | ※統函數名 参數 關係                                            | 符號 運算元類別 | 」  檔區元件 | 算元名稱 右招     | 數        |
| 0 來源 🖌                          | 料號 🖌                | <ul> <li>✓</li> <li>等於</li> </ul>                      | ▼ 元件 ▼   | *4      | 號 🖌 0       | +        |
| □即時顧示    重組                     |                     |                                                        |          |         |             |          |
| 條件內容 來源.料號 = 元件.料號              |                     |                                                        |          |         |             |          |
|                                 |                     |                                                        |          |         |             |          |
|                                 |                     |                                                        |          |         |             | 儲存       |
| ▶ (□ (3) 失效 _ B1999600000775    |                     | 來源位置 ● 資料庫                                             | 檔名欄(     | 立認證檔名   |             |          |
| ◢ 😋 (2) 下載文件 _ BT999600001982   |                     |                                                        | 資料       | 閣 認證檔案  |             |          |
| ■ 基本設定                          |                     | ○檔案櫃                                                   | 檔名欄(     | ±       |             |          |
| 置                               |                     |                                                        | 記録       | 豪       |             |          |
| ▶(0) 匯出(選重                      |                     | ○檔案系                                                   | 統 檔案唯一書  | it.     |             |          |
| • 使用條件:                         | 式介面設定者              | 与韵   容   約   約   過   a   a   a   a   a   a   a   a   a | 條件(可參    | 老8-7節記  | 兌明) 。 📕     |          |
|                                 |                     |                                                        |          |         |             |          |

\_

 $\times$ 

📈 商品主檔 \_ FM999600000094 - Google Chrome

ide-1.arcare-robot.com/eco/SpecificationsView/Index?prjid=67&type=1&no=FM99960000094&prjCodePage=950&ver=&openUUID=d31d7180-79e5-44...

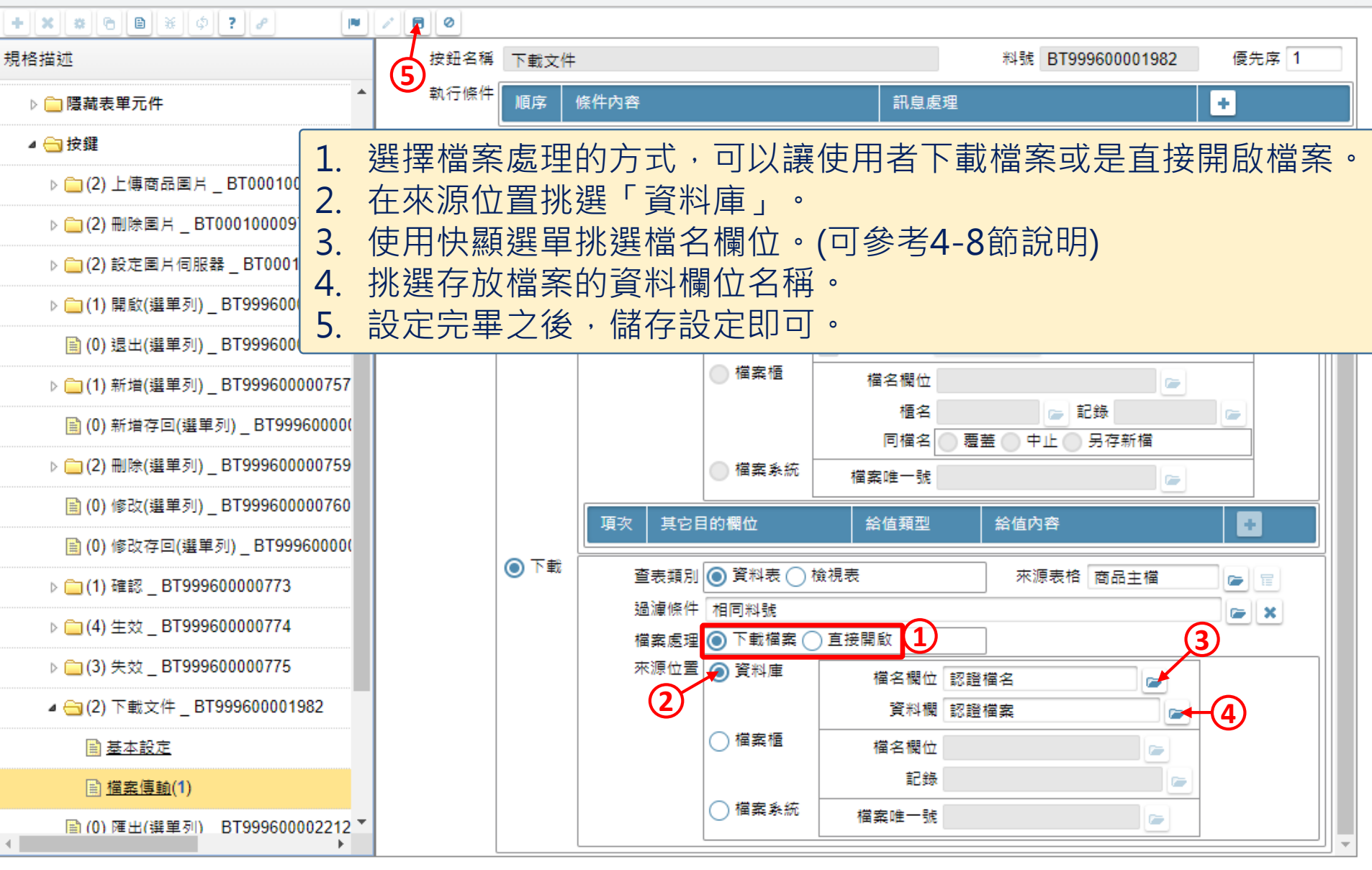

×